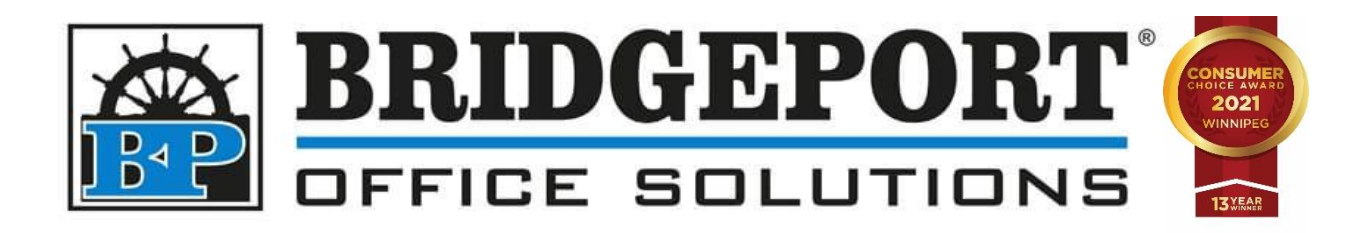

# DRIVER INSTALLATION

# Bizhub C364e

Windows 10

MAY 20, 2021

BRIDGEPORT OFFICE SOUTIONS 43 Speers Rd, Winnipeg MB R2J 1M2 204-953-0540 | bpadmin@bpos.ca In Windows 10, the driver installation is straight forward. However, to ensure that the machine is not printing in colour by default, some configuration is necessary.

This document will cover the following steps:

- <u>Download the print driver</u>
- Install the print driver
- <u>Configure the default settings of the print driver</u>

You will need to be on the same network as the printer. If you are unsure if you are on the same network, please contact your network administrator.

After the driver is installed, you can change the default settings via the control panel.

• <u>Setting defaults from the control panel</u>

## Bizhub C654e PCL Print Driver Installation

#### Download the Print Driver

- 1. Open a web browser
- 2. In the address bar, type **km.bpos.ca** and press *Enter*

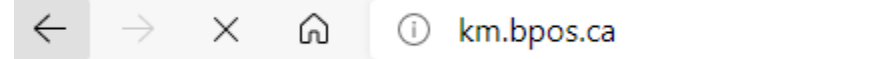

3. In the *Quick Search* box on Konica Minoltas website, enter the model of your machine (c364e) and select it from the dropdown that appears

| Quick Search:    |     |   |
|------------------|-----|---|
| c364e            | -¢- | Q |
| bizhub C364e 🦯 🗖 |     |   |
| Popular Links    |     |   |

4. Click the Drivers tab

| Resolutions | Drivers | Utilities | Videos | Other | Knowledge | Shop Talk | Plug-Ins |  |
|-------------|---------|-----------|--------|-------|-----------|-----------|----------|--|
|             |         |           |        |       |           |           |          |  |

5. In the list of operating systems, click Windows\_10\_64 Bit

| Filter: |                          |  |
|---------|--------------------------|--|
|         | > Windows_10_64 Bit (62) |  |
|         | > Windows_10 (62)        |  |
|         |                          |  |

6. Click the **PCL** tab

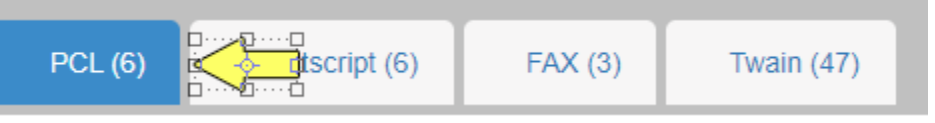

7. Under Version 5.3.0.SSD\_12, select c554

```
c364_series_pcl6_win_v530ssd12_en_inst.exe
```

| version 5.3.0.SSU_1Z                                                                                                    |  |
|----------------------------------------------------------------------------------------------------|--|
| 12/5/2019 22.89 MB c554 c364_series_pcl6_win_v530ssd12_en_inst.exe<br>Release Notes: bizhub C554/C554e/C454/C454e/C364e/C284/C284e/C224/Cza4e - The customizest-drivers which support displayable on 4K resolution monitor display.<br>SEE DLBT1810365EN |  |
| 12/5/2019 18 KB DLBT1810365EN.pdf<br>Release Notes: bizhub C554/C554e/C454/C454e/C364/C364e/C284/C284e/C224/C224e - The customized drivers which support displayable on 4K resolution monitor display.<br>README                                         |  |

- 8. Open your Downloads folder
- Find the file that was just downloaded (c554\_c364\_series\_pcl6\_win\_v530ssd12\_en\_inst)

10. **Double-Click** the file and in the *Confirm Extracting* window, select a destination for extraction (default is current folder) and click **OK** 

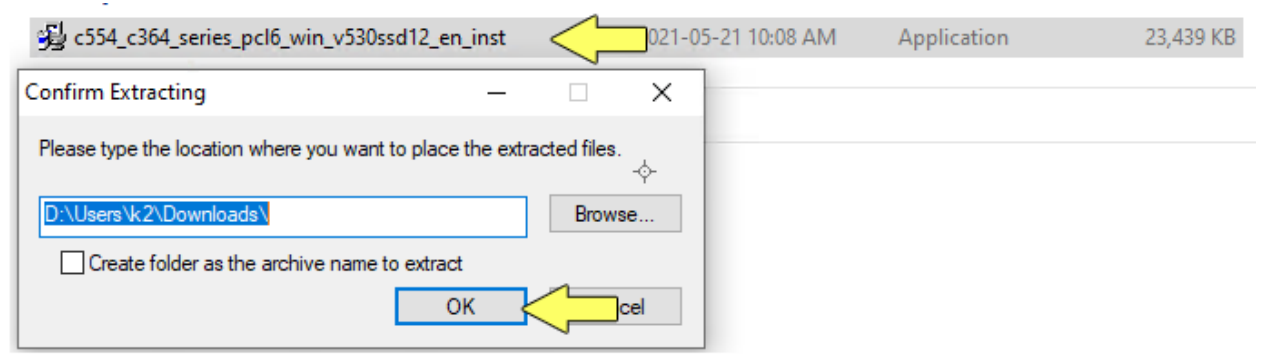

#### 11. Open the folder that was just created

| (c554_c364_series_pcl6_win_v530ssd            | 12_en_inst)         |             |           |
|-----------------------------------------------|---------------------|-------------|-----------|
| 😼 c554_c364_series_pcl6_win_v530ssd12_en_inst | 2021-05-21 10:08 AM | Application | 23,439 KB |
| c554_c364_series_pcl6_win_v530ssd12_en_inst   | 2021-05-21 10:12 AM | File folder |           |
| ··· · ··· · · · · · · · · · · · · · ·         |                     |             |           |

#### Install the Print Driver

12.In the folder that opens (if you did not check *Show extracted files when complete, you will need to locate and open the extracted folder*), double-click the **Driver** folder

| Ν    | lame                                     | Date modified       | Туре               | Size     |
|------|------------------------------------------|---------------------|--------------------|----------|
| [    | Driver                                   | 2021-05-20 11:03 AM | File folder        |          |
| 13.D | ouble-click <b>Setup64</b> to run the in | staller             |                    |          |
|      | setupsub                                 | 2021-05-20 11:03 AM | File folder        |          |
|      | 📥 Setup                                  | 2021-05-20 11:02 AM | Application        | 963 KB   |
|      | 🗟 Setup                                  | 2021-05-20 11:02 AM | Configuration sett | 1 KB     |
|      | 🖄 Setup64 🕵 🥇 📊                          | 2021-05-20 11:02 AM | Application        | 1,338 KB |

**\*\*\*NOTE\*\*\*** If you receive an error, please double click *Setup* to run the application in a non-64 bit environment.

14.Read the *Software End User License Agreement* and click **Agree** if you agree to the agreement and to continue with the installation or click Disagree to cancel the installation.

| 🖄 KONICA MINOLTA Printer Installe | er - License Agreement                                                                                                    | × |
|-----------------------------------|----------------------------------------------------------------------------------------------------|---|
| Insta                             | allation License Agreement                                                                                                    |   |
|                                   | English v                                                                                                    |   |
|                                   | <br>Software End User License Agreement                                                                                                    | ^ |
| KONICA MINOLTA                    | PLEASE READ CAREFULLY THE LICENSE AGREEMENT<br>BELOW BEFORE OPENING THE PACKAGE OF THIS<br>SOFTWARE ("\$OFTWARE"), DOWNLOADING,<br>INSTALLING OR USING THE SOFTWARE. OPENING THE<br>PACKAGE, OR DOWNLOADING, INSTALLING OR USING<br>THE SOFTWARE SHALL BE DEEMED YOUR LAWFUL<br>ACCEPTANCE OF THE TERMS AND CONDITIONS BELOW.<br>IF YOU DO NOT AGREE TO THEM, DO NOT DOWNLOAD,<br>INSTALL, USE THE SOFTWARE, NOR OPEN THE<br>PACKAGE. |   |
|                                   | 1. COPYRIGHT AND INTELLECTUAL PROPERTY RIGHTS                                                                                                    | ~ |
|                                   | AGREE DISAGREE                                                                                                    |   |

15. In the *Product/Model* Selection Screen, choose *KONICA MINOLTA C364Series (C364e/C364/C284e/C284/C224e/C224)* and then click NEXT

| Select the Product/Model.   Product/Model     KONICA MINOLTA C554Series (C554e/C554/C454e/C454)   KONICA MINOLTA C554Series (C554e/C354/C454e/C454)   Conica MINOLTA C364Series (C364e/C364/C284e/C284/C224e/C224)                                                                                                    | NONICA MINOLIA Printer installer - Product/Model Selection Screen | $\sim$ |
|----------------------------------------------------------------------------------------------------|-------------------------------------------------------------------|--------|
| Select the Product/Model. Product/Model   KONICA MINOLTA C554Series (C554e/C554/C454e/C454)   KONICA MINOLTA C554Series (C554e/C364/C284e/C284/C224e/C224)   KONICA MINOLTA C364Series (C364e/C364/C284e/C284/C224e/C224)                                                                                                    | Product/Model Selection Screen                                    |        |
| Product/Model          KONICA MINOLTA C554Series (C554e/C554/C454e/C454)         KONICA MINOLTA C554Series (C554e/C364/C284e/C284/C224e/C224)         KONICA MINOLTA C364Series (C364e/C364/C284e/C284/C224e/C224e/C224)         Image: Cancel                                                                                                    | Select the Product/Model.                                         |        |
| KONICA MINOLTA C554Series (C554e/C554/C454e/C454)         KONICA MINOLTA C554Series (C554e/C364/C284e/C284/C224e/C224)         KONICA MINOLTA C364Series (C364e/C364/C284e/C284/C224e/C224e/C224)         Image: Comparison of the series of the series of the se | Product/Model                                                     |        |
| KONICA MINOLTA C364Series (C364e/C364/C284e/C284/C224e/C224)                                                                                                    | KONICA MINOLTA C554Series (C554e/C554/C454e/C454)                 |        |
| Previous Next Cancel                                                                                                    | KONICA MINOLTA C364Series (C364e/C364/C284e/C284/C224e/C224)      |        |
| Previous Next Cancel                                                                                                    | ,                                                                 |        |
| Previous Next Cancel                                                                                                    |                                                                   |        |
| Previous Next Cancel                                                                                                    |                                                                   |        |
| Previous Next Cancel                                                                                                    |                                                                   |        |
| Previous Next Cancel                                                                                                    |                                                                   | _      |
|                                                                                                    | Previous Next Cancel                                              |        |

#### 16.Select Install printers/MFPs and click Next

| 📩 KONICA MINOLTA Printer Installer - Select menu to setup                                                                                     | × |
|----------------------------------------------------------------------------------------------------|---|
| Select menu to setup                                                                                                    |   |
| Select menu to setup.                                                                                                    |   |
| Install printers/MFPs<br>Install printers on this computer. Network printers and USB-connected printers are<br>detected automatically.        |   |
| Network printer<br>Preference for IPv4  Preference for IPv6                                                                                   |   |
| O Update Printer Driver                                                                                                    |   |
| Update the printer driver installed on this computer to the latest version.<br>Notice: After updating, you will need to restart the computer. |   |
| O Uninstall Printer Driver                                                                                                    |   |
| Uninstall a printer driver from this computer.<br>Notice: After uninstalling, you will need to restart the computer.                          |   |
| Help Previous Next                                                                                                    |   |

17. The software will search for the printer on the network. If the printer cannot be found, ensure you downloaded the proper driver and that you are on the same network as the copier. Please contact you network administrator if you require assistance.

Select *"Select Printers/MFPs to Install from the list"* and click Next (If there are more than one and you are unsure which to select, contact your network administrator)

| >@s | elect Printers/MFPs to Install from the List. | . You Can Select Multiple Prin | ters/MFPs.              |
|-----|-----------------------------------------------|--------------------------------|-------------------------|
| E   | Device Name<br>☑ KONICA MINOLTA bizhub C364e  | Address/Port<br>192.168.0.150  | Status<br>Not installed |
| •   | Clear all Normal Printing                     | ↔<br>Search Setting            | ><br>Update List        |
|     | pecify the Printer/MFP Except for the Abo     | ve. (IP Address, Host Name.    | )                       |

#### 18.Select KONICA MINOLTA C754SeriesPCL and click Next

| KONICA MINOLTA Printer Installer - Selecting the | installation setting |
|--------------------------------------------------|----------------------|
| Selecting the i                                  |                      |
| Selecting the                                    |                      |
| Select the installation setting.                 |                      |
| Drives Language                                  | <b>5</b>             |
| Driver Language                                  | English V            |
| Components to Be Installed                       |                      |
| KONICA MINOLTA C364SeriesPCL                     |                      |
|                                                  | ÷                    |
|                                                  |                      |
|                                                  |                      |
|                                                  |                      |
|                                                  |                      |
|                                                  |                      |
|                                                  |                      |
|                                                  |                      |
|                                                  |                      |
|                                                  |                      |
| Help                                             | Previous Next Cancel |
|                                                  |                      |

#### 19.Click Install

| Item                       | Configuration               |
|----------------------------|-----------------------------|
| Printer Path               | 192.168.0.149               |
| Driver Language            | English                     |
| Components to Be Installed | KONICA MINOLTA C654SerisPCL |
|                            | -\$-                        |
|                            |                             |
|                            |                             |
|                            |                             |
|                            |                             |

20.If you receive a notice "Would you like to install this device software?", click Install

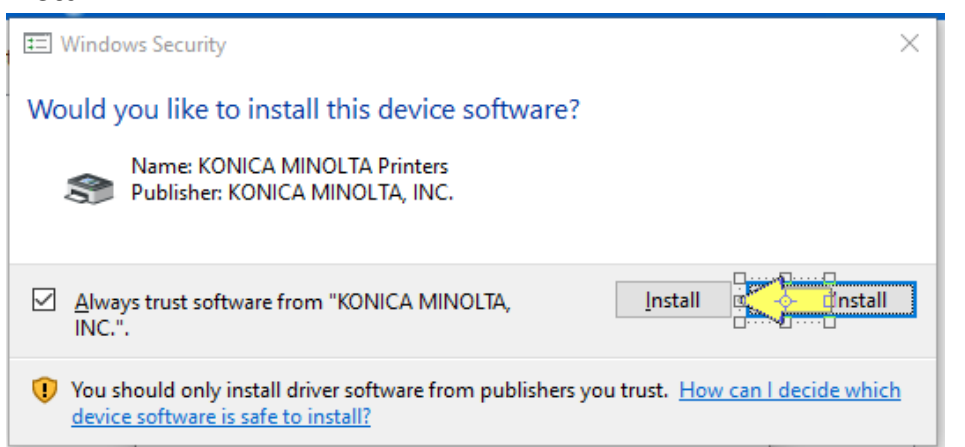

# Configure the Driver

21. If you **DO NOT** wish to change the default printer to this one, select the *Default Printer Drop Down* and choose **Do Not Change** 

| Insta | llation Completed.                   | Review          |  |
|-------|--------------------------------------|-----------------|--|
| Def   | ault Printer                         |                 |  |
|       | KONICA MINOLTA C364SeriesPCL         | ~               |  |
|       | KONICA MINOLTA C364SeriesPCL         |                 |  |
| Add   | Do not change<br>Jed Printers        |                 |  |
|       |                                      | <u> </u>        |  |
|       | KONICA MINOLITA C364SeriesPCL (192.) | Rename Printer  |  |
|       |                                      | Property        |  |
|       |                                      | Print Setting   |  |
|       |                                      | Print Test page |  |

#### 22.Click Print Setting

| Installation Completed. |                         |        | Review          |              |
|-------------------------|-------------------------|--------|-----------------|--------------|
| Default Printer         |                         |        |                 |              |
| KONICA MINOLTA C        | 864SeriesPCL            | $\sim$ |                 |              |
| Added Printers          |                         |        |                 |              |
|                         |                         | (50)   |                 |              |
| KONICA MINOL LA C       | 64SeriesPCL (192.168.0. | .150)  | Rename Printe   | r            |
|                         |                         |        | Property        |              |
|                         |                         |        | Print Setting   | $\leftarrow$ |
|                         |                         | [      | Print Test page | e            |
| L                       |                         |        |                 |              |

23.Click the Layout tab, then click Print Type and select 1-Sided

| My Tab Basic Layout over Mod     8 1/2x11 (215.9x279.4 mm) | de Stamp/Composition Quality Other<br>Favorite Setting Untitled | ✓ Add Edit                                                                       |
|------------------------------------------------------------|-----------------------------------------------------------------|----------------------------------------------------------------------------------|
| ▼<br>8 1/2x11 (215.9x279.4 mm)                             | Combination 2 in 1 Combination Details                          | Print Type<br>1-Sided<br>1-Sided<br>2-Sided<br>Booklet                           |
|                                                            | Rotate 180  Rotate 180  Chapters Entry Example 2,4,6-10         | Binding Margin<br>Binding Margin Settings<br>Image Shift<br>Image Shift Settings |
| Printer View Printer Information                           |                                                                 | Default                                                                          |
|                                                            |                                                                 | OK Cancel Help                                                                   |

24.Click the Quality tab, then click Select Color and select Gray Scale. Click OK

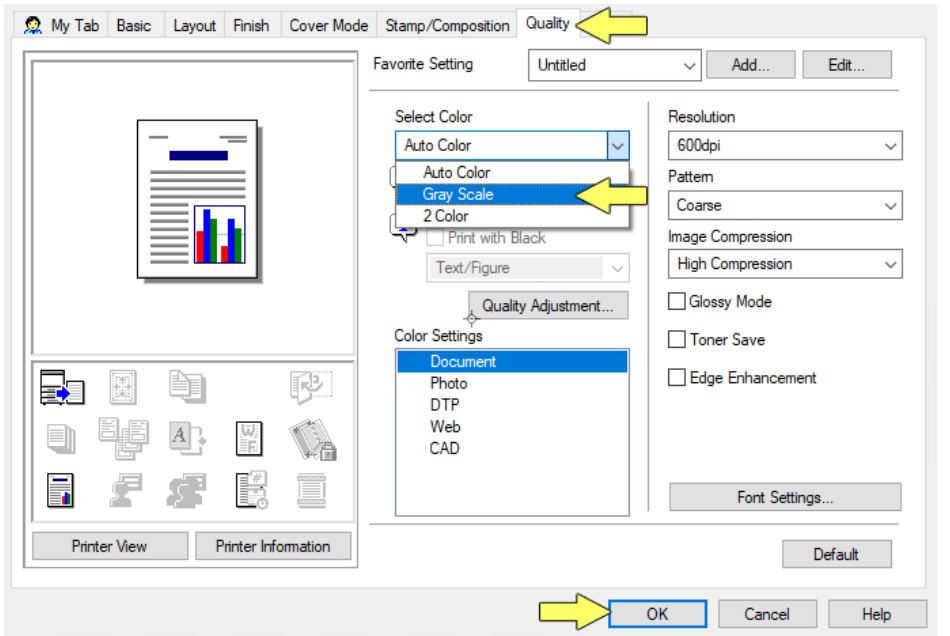

#### 25.Click Finish

| s KONICA MINOLTA Printer Installer - Finish Installing Drivers | ×                       |
|----------------------------------------------------------------|-------------------------|
| Finish Installing Drive                                        |                         |
| Installation Completed.                                        | Review                  |
| Default Printer                                                |                         |
| Konica minolta C364SeriesPCL $\qquad \sim$                     |                         |
| KONICA MINOLTA C364SeriesPCL (192.168.0.150)                   | Rename Printer Property |
|                                                                | Print Setting           |
|                                                                | Print Test page         |
| Help                                                           | Finish                  |

The Bizhub C654e is now installed on your Windows 10 computer.

# Setting defaults from the control panel

If the default settings were not set during installation, then you may find that you are printing in color when you want gray scale. To keep costs of printing down, we recommend setting your default to gray scale.

Many users also wish to default to single sided printing.

- 1. Click Start and in the search box, type Control Panel
- 2. In the search results, click Control Panel

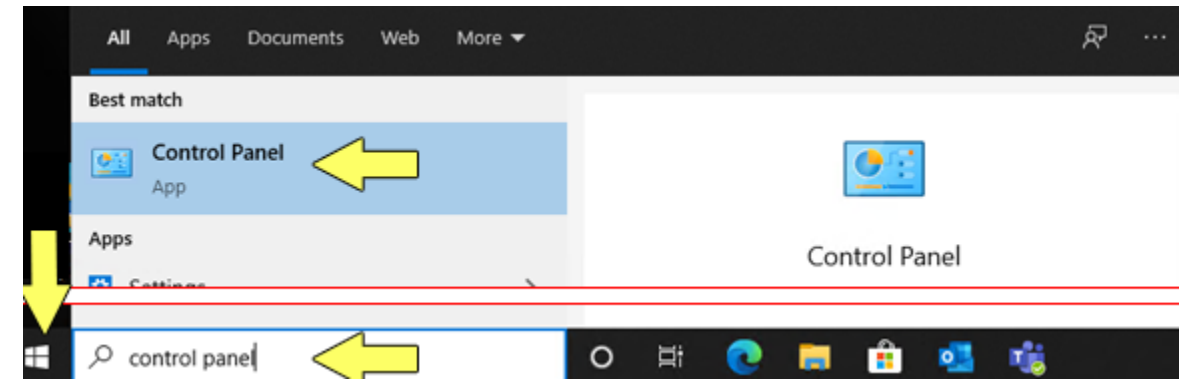

#### 3. Beside View By, select Category

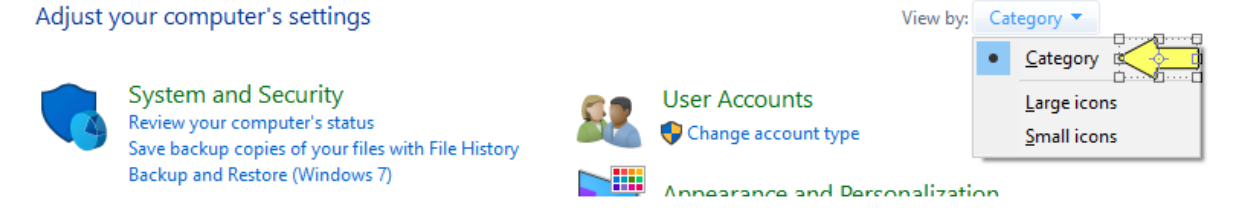

4. Under Hardware and Sound, click View Devices and Printers

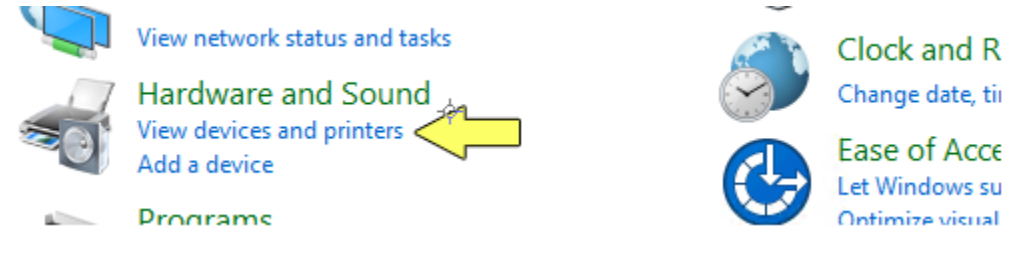

5. *Right-Click* the printer (*KONICA MINOLTA C654SeriesPCL*) and select **Printing Preferences** 

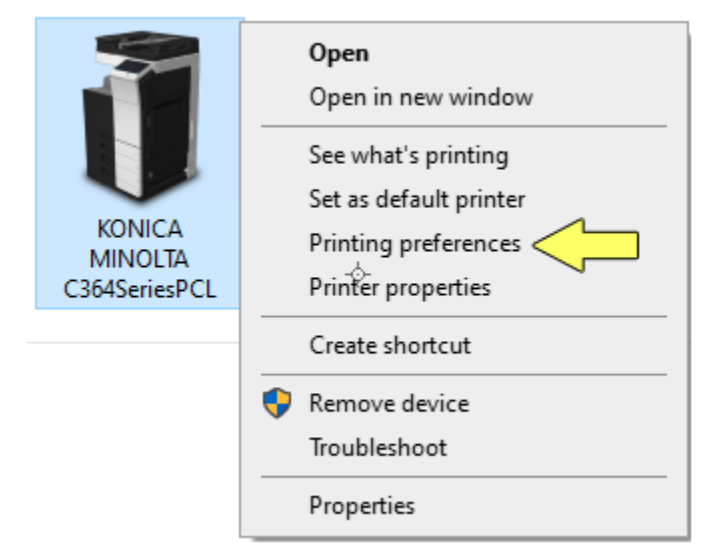

26.Anything configured in this window will be the printer's default.27.Click the Layout tab, then click Print Type and select 1-Sided

| 👷 My Tab Basic Layout            | de Stamp/Composition Quality Other |                         |
|----------------------------------|------------------------------------|-------------------------|
| 8 1/2x11 (215.9x279.4 mm)        | Favorite Setting Untitled          | ✓ Add Edit              |
| ▼<br>8 1/2x11 (215.9x279.4 mm)   | Combination                        | Print Type              |
|                                  | 2 in 1 ~                           | 1-Sided 🗸 🗸             |
|                                  | Combination Details                | 1-Sided                 |
|                                  |                                    | 2-Sided                 |
|                                  |                                    | Booklet                 |
|                                  | -⊹-<br>□ Rotate 180                | Binding Margin          |
|                                  | Skip Blank Pages                   | Binding Margin Settings |
|                                  | Chapters                           | Image Shift             |
|                                  | Entry Example 2,4,6-10             | Image Shift Settings    |
|                                  |                                    |                         |
| Printer View Printer Information |                                    | Default                 |
|                                  |                                    | OK Cancel Help          |

| 🧟 My Tab Basic Layout Finish Cover Mod | e Stamp/Composition Quality                                                                                                 |                                                                                                    |
|----------------------------------------|----------------------------------------------------------------------------------------------------|----------------------------------------------------------------------------------------------------|
|                                        | Favorite Setting Untitle                                                                                                    | ed V Add Edit                                                                                          |
|                                        | Select Color<br>Auto Color<br>Gray Scale<br>2 Color<br>Print with Black<br>Text/Figure<br>Quality Adjustr<br>Color Settings | Resolution<br>600dpi ~<br>Pattem<br>Coarse ~<br>Image Compression<br>High Compression ~<br>Glossy Mode |
|                                        | Document<br>Photo<br>DTP<br>Web<br>CAD                                                                                      | Edge Enhancement                                                                                       |
| Printer View Printer Information       |                                                                                                    | Font Settings<br>Default                                                                               |
|                                        |                                                                                                    | OK Cancel Help                                                                                         |

### 28.Click the Quality tab, then click Select Color and select Gray Scale. Click OK

The printer is now defaulted to single sided gray scale printing.